## ¿Cómo asocio mi celular a mi Identidad?

Te recomendamos que hagas estos pasos desde una PC y tengas la aplicación abierta en tu celular.

El código para asociar lo obtenés en el

Portal de Usuario: https://portal.identidaddigital.com.uy/user-portal/auth/login

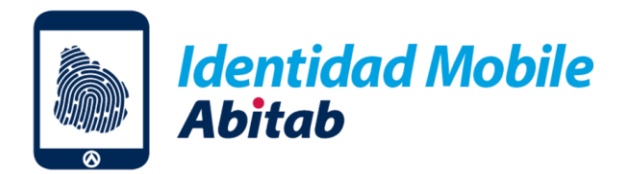

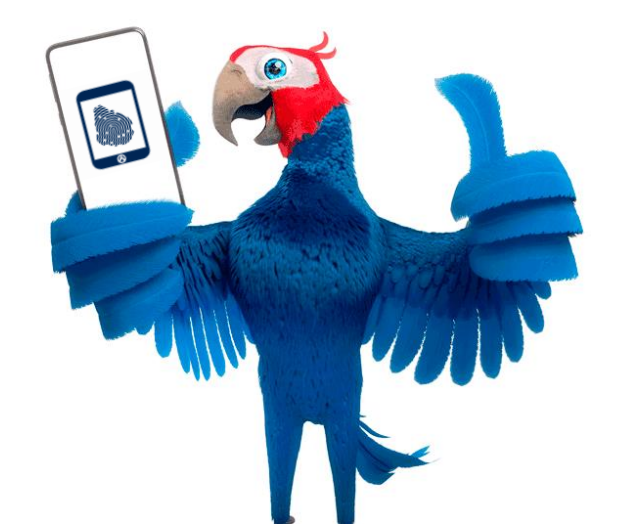

# Te mostramos cómo realizar todos los pasos desde tu celular:

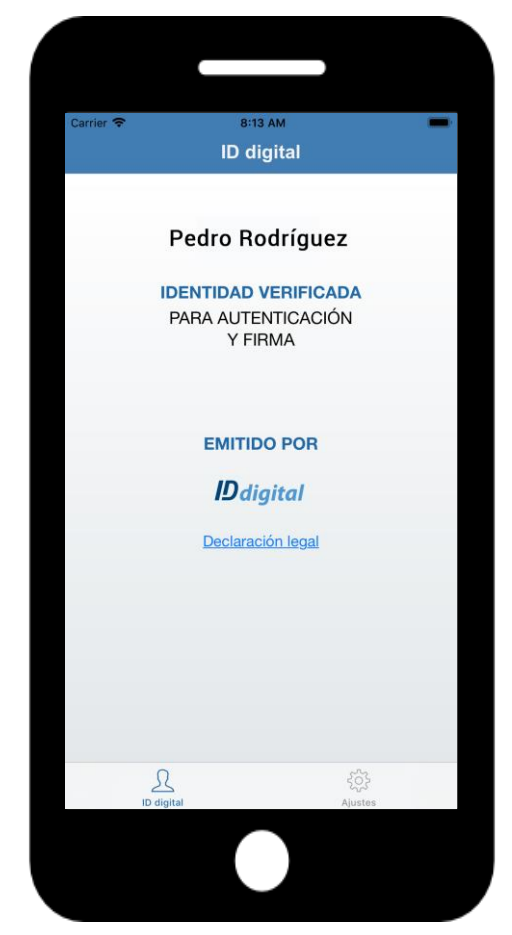

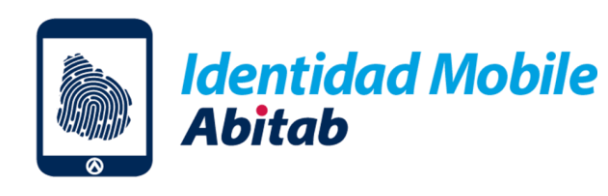

1

### Ingresá al <u>Portal de Usuario</u> y elegí la opción Usuario y Contraseña

| × è  | Abitab - User<br>portal.identidaddigital. | .com.uy         |              | S        | : |
|------|-------------------------------------------|-----------------|--------------|----------|---|
|      |                                           |                 |              |          |   |
|      |                                           |                 |              |          |   |
|      |                                           |                 |              |          |   |
|      |                                           |                 | D<br>L       |          |   |
|      | Bienvenido al Po                          | ortal de U      | suario       | D        |   |
| Sele | ccioná el modo con el                     | que desea       | s auter      | nticarte |   |
|      | MOBILE ID                                 | USUAR<br>CONTRA | IO Y<br>SEÑA |          |   |
| S    | i no tenés identidad d                    | igital, REGIS   | TRATE        | AQUÍ     | 3 |
|      |                                           |                 |              |          | / |
|      |                                           |                 |              |          |   |
|      | III C                                     | )               | <            |          |   |

#### Ingresá tu documento y tu contraseña. Si la olvidaste, podés restablecerla ★ ● Servicios de Identidad ticacion.identidaddigital.com.uy П $\ll$ : Identidad Mobile Abitab Ingresá tu documento de identidad sin puntos ni guiones y tu contraseña CI $\sim$ Documento Contraseña Olvidé mi contraseña Si no tenés Identidad Mobile solicitala acá Volver Continuar $\bigcirc$ <

2

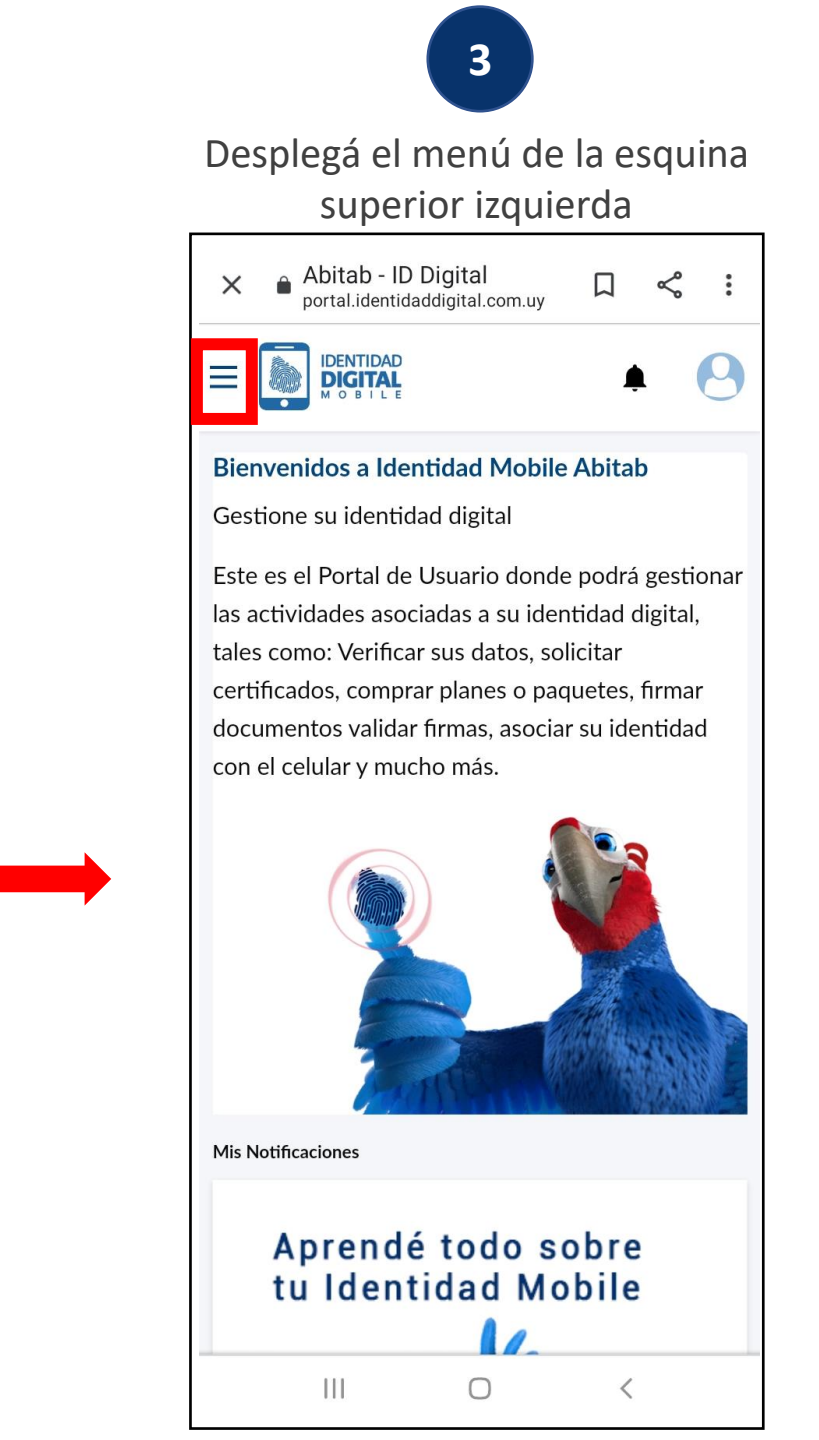

Presioná la opción "Asociar celular"

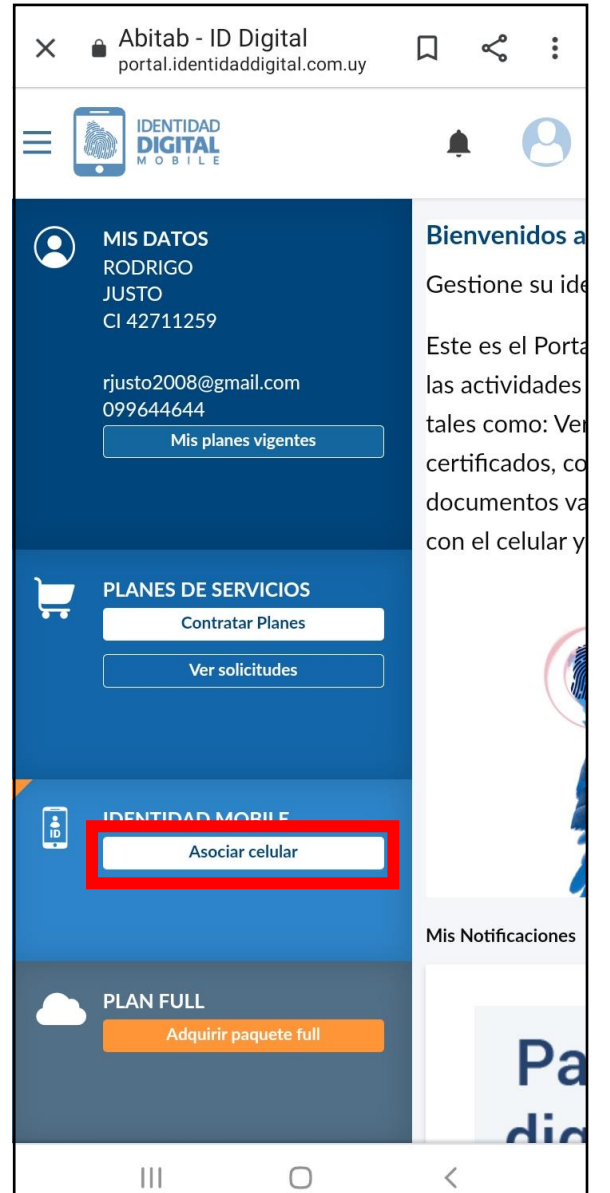

#### 5 Descargá la Aplicación y presioná "Siguiente" IDENTIDAD DIGITAL Ξ ← VOLVER Creación de mi Identidad Mobile Paso 4 de 4: Descargá la aplicación en tu celular. Si ya descargó la aplicación OMITA este paso y haga clic en el botón SIGUIENTE que está debajo. a) Descargue en su celular la aplicación Identidad Digital Mobile, disponible en las tiendas virtuales en Google o Apple. b) Al terminar la descarga de la aplicación en tu celular, debes volver a esta pantalla para asociar tu identidad. DISPONIBLE EN Google Play Consíguelo en el App Store Importante: recordá que al terminar la descarga de la aplicación en tu celular debes volver a esta pantalla para completar la asociación de tu identidad. SIGUIENTE 111 0

6 Copiá el código de acceso para colocar en la Aplicación Abitab - Identidad en e... portal.identidaddigital.com.uy П  $\leq$ X IDENTIDAD DIGITAL ← VOLVER Creación de mi Identidad Mobile Paso 4 de 4. Asociá tu identidad a tu celular. 1. Abra la aplicación Identidad Digital Mobile, en su celular. 2. Seleccione la opción 2, ingrese manualmente el Código de acceso y asocie su identidad con el celular: Su Código de acceso es: 24257 VOLVER A GENERAR CÓDIGO 111  $\bigcirc$ <

7

#### Abrí la **Aplicación Identidad Mobile** y presioná "Comenzar"

| Identidad Digital Mobile                                                                                                    |  |  |  |  |  |
|----------------------------------------------------------------------------------------------------|--|--|--|--|--|
|                                                                                                    |  |  |  |  |  |
| Bienvenido a Identidad Digital<br>Mobile                                                                                    |  |  |  |  |  |
| ATENCIÓN: para usar esta aplicación tenes<br>que contar con una identidad, si no podés<br>obtenerla en www.iddigital.com.uy |  |  |  |  |  |
| Identidad Digital Mobile te permite<br>identificarte y firmar documentos de forma<br>segura con tu celular.                 |  |  |  |  |  |
| El PIN que generes protegerá tu identidad y<br>lo usarás cada vez que uses la aplicación.                                   |  |  |  |  |  |
|                                                                                                    |  |  |  |  |  |
|                                                                                                    |  |  |  |  |  |
| COMENZAR                                                                                                    |  |  |  |  |  |
| III O <                                                                                                    |  |  |  |  |  |

#### 8

#### Definí un PIN de seguridad

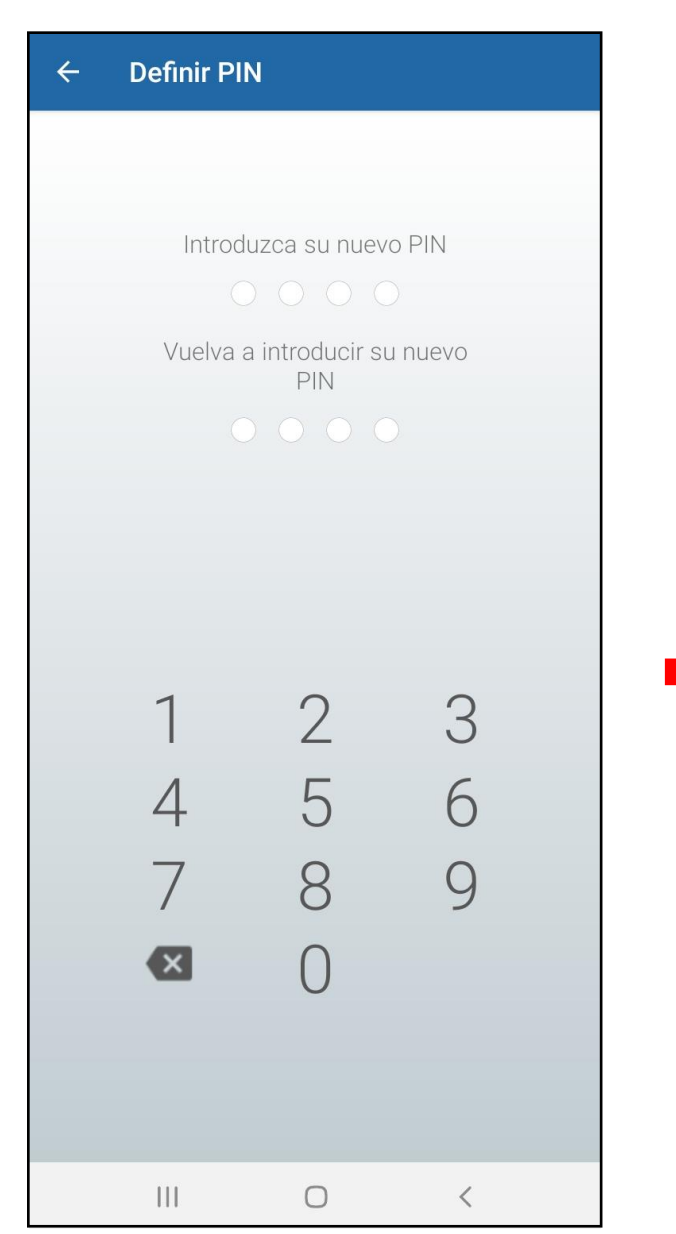

### 9 Seleccioná la opción "Introducir manualmente" **Obtener ID** $\leftarrow$ Asociá tu identidad con tu celular Con tu usuario Identidad Mobile ingresá al portal de usuario y solicita activación de la aplicación. Podrás hacerlo con alguna de estas opciones: 1) Escanear el código QR que aparece en la pantalla del portal: 2) Introducir el código numérico en el siguiente botón: Si no tenés usuario Identidad Mobile, ingresá en www.iddigital.com.uy y registrate. Ο <

10

#### Colocá tu Cl sin puntos ni guiones y el código de acceso

| ← 0I                                                           | btener ID |      |     |  |  |  |
|----------------------------------------------------------------|-----------|------|-----|--|--|--|
| Introduzca su código de registro para activar la<br>aplicación |           |      |     |  |  |  |
|                                                                | Documento |      |     |  |  |  |
|                                                                | CI        | PSP  |     |  |  |  |
|                                                                | 42711259  |      |     |  |  |  |
|                                                                | 24257     |      |     |  |  |  |
|                                                                | CANCELAR  | ACTI | VAR |  |  |  |
|                                                                |           |      |     |  |  |  |
|                                                                |           |      |     |  |  |  |
|                                                                |           |      |     |  |  |  |
|                                                                |           |      |     |  |  |  |
|                                                                |           |      |     |  |  |  |
|                                                                |           |      |     |  |  |  |
|                                                                |           |      |     |  |  |  |
|                                                                |           |      |     |  |  |  |
|                                                                |           |      |     |  |  |  |
|                                                                |           |      |     |  |  |  |
|                                                                | III C     | )    | <   |  |  |  |

#### ¡Listo, tu Identidad quedó asociada a la Aplicación del celular!

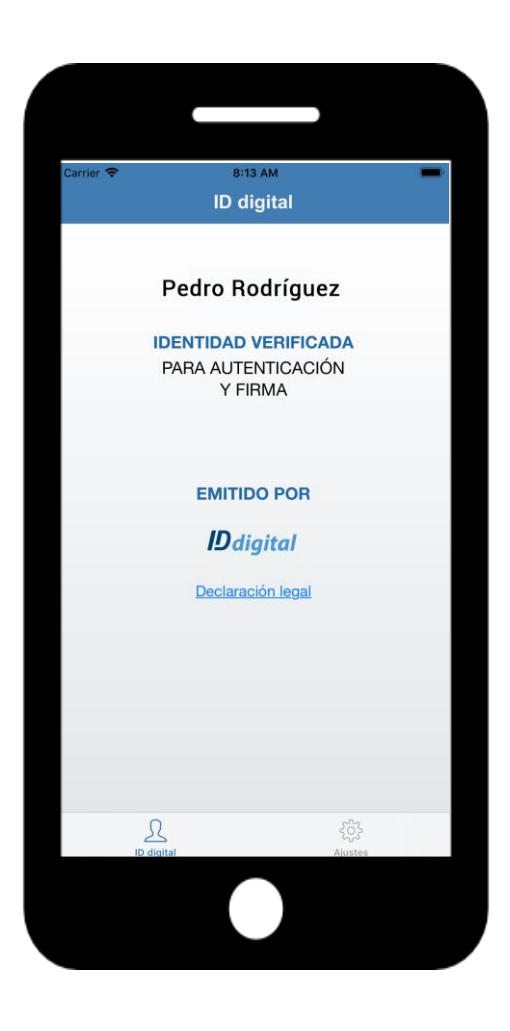

# Te mostramos cómo asociar la Aplicación del celular a tu Identidad desde una computadora:

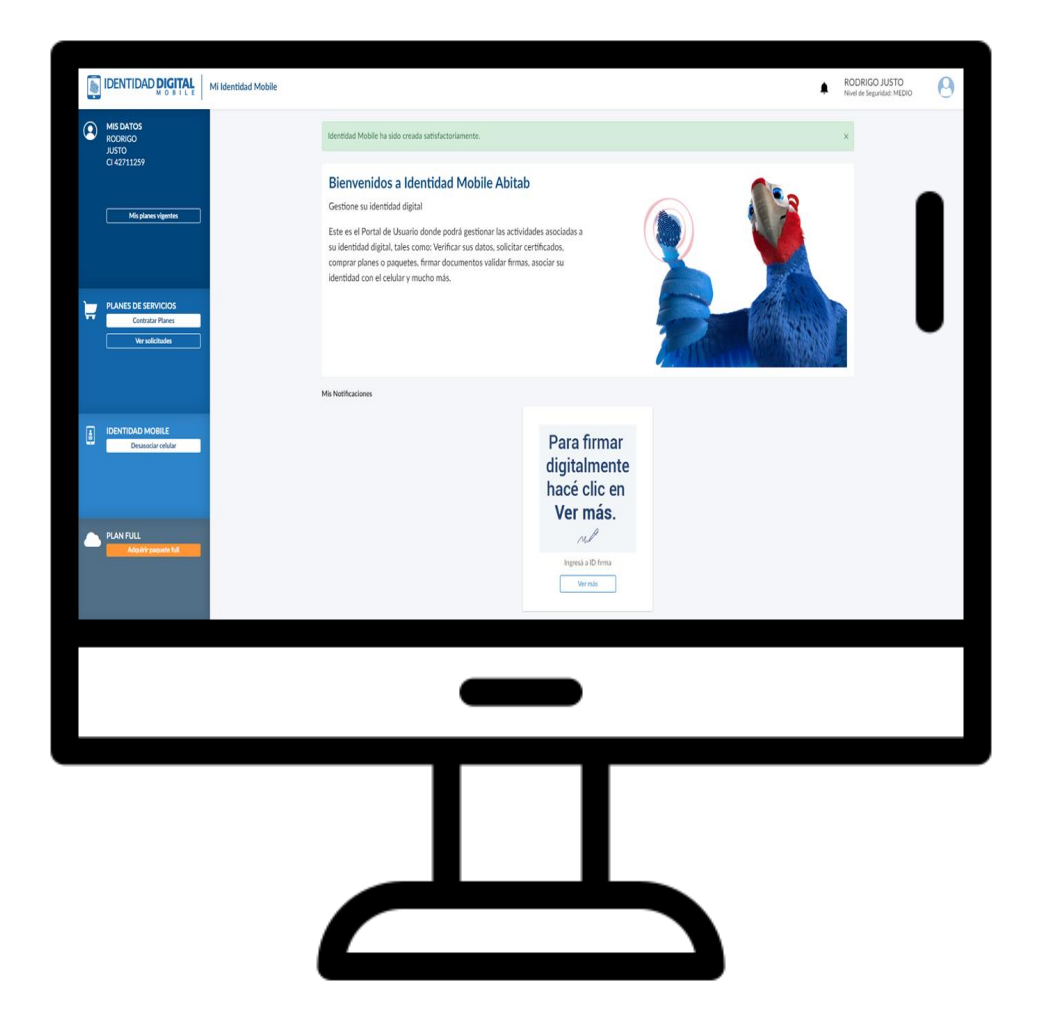

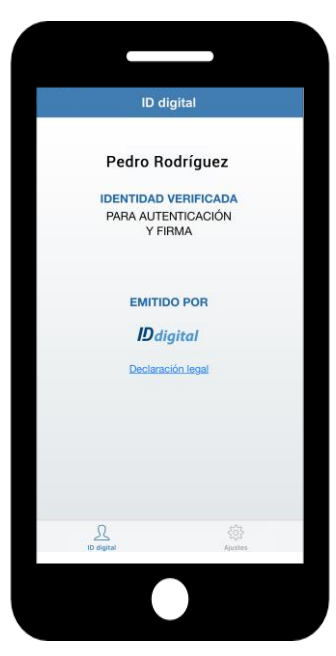

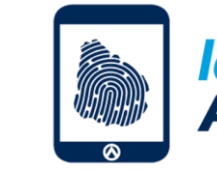

Identidad Mobile Abitab

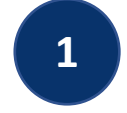

#### Ingresá al Portal de Usuario y elegí la opción Usuario y Contraseña

-  $\rightarrow$  C ( portal.identidaddigital.com.uy/user-portal/auth/login

Q 🕁

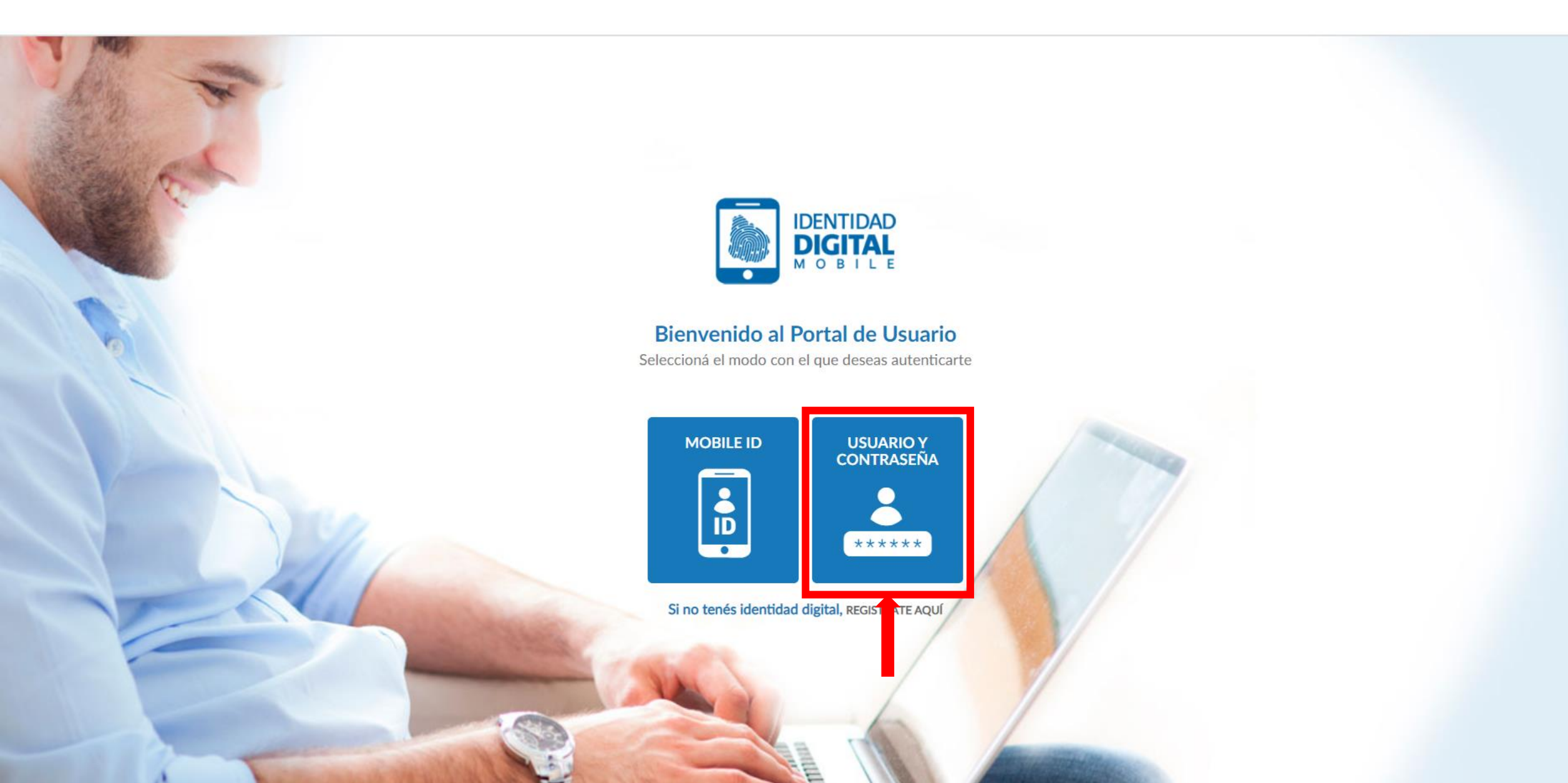

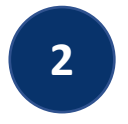

Ingresá tu CI, sin puntos ni guiones, y la contraseña que definiste cuando activaste tu Identidad.

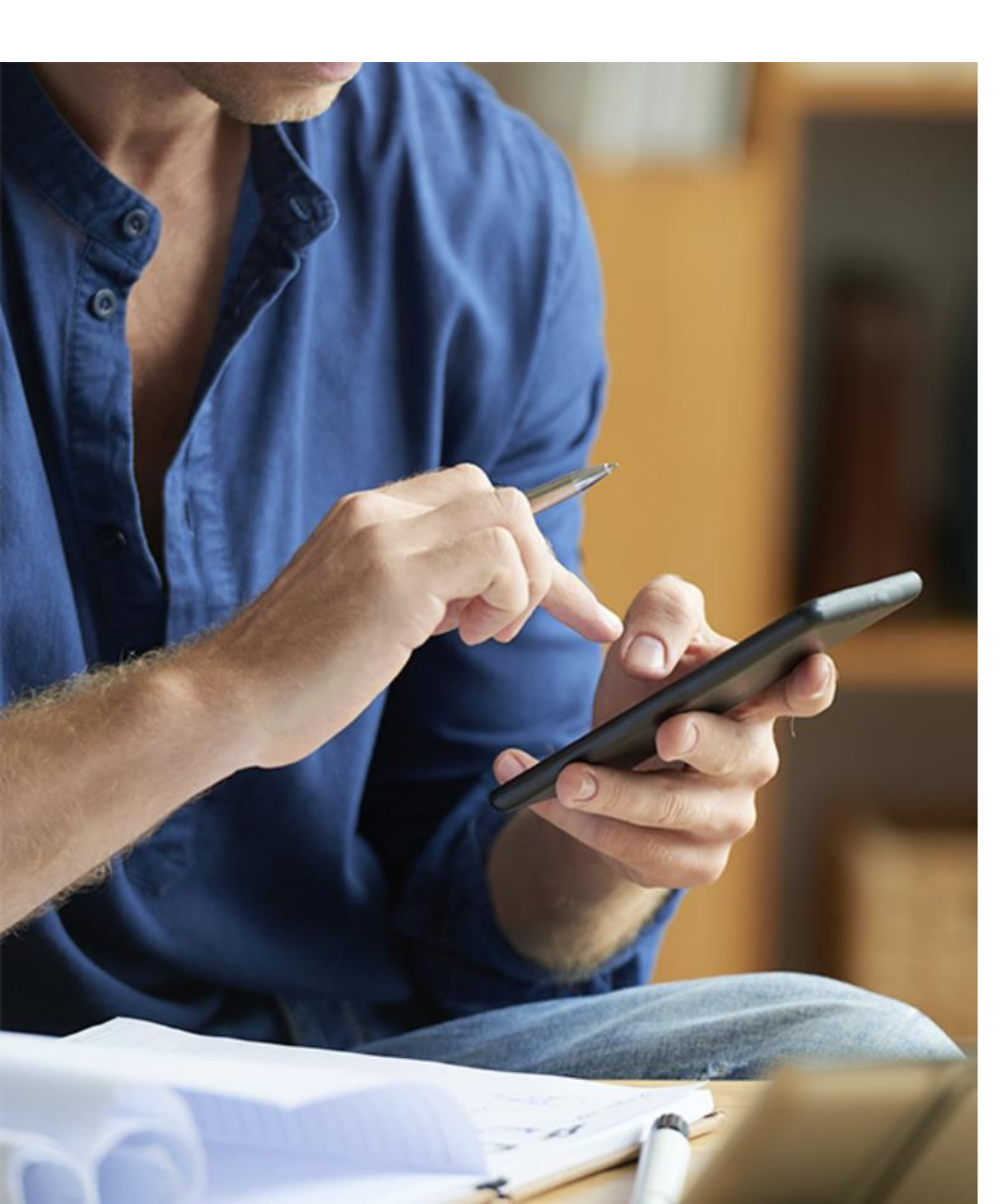

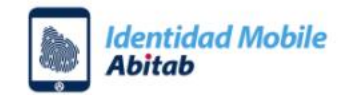

Ingresá tu documento de identidad sin puntos ni guiones y tu contraseña

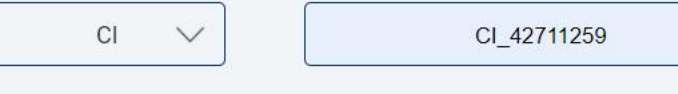

.....

Olvidé mi contraseña

Si no tenés Identidad Mobile solicitala acá

Volver

Continuar

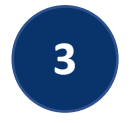

Una vez dentro del Portal de Usuario, elegí la opción "Asociar Celular", que encontrás en el menú de la izquierda.

RODRIGO JUSTO

Nivel de Seguridad: MEDIO

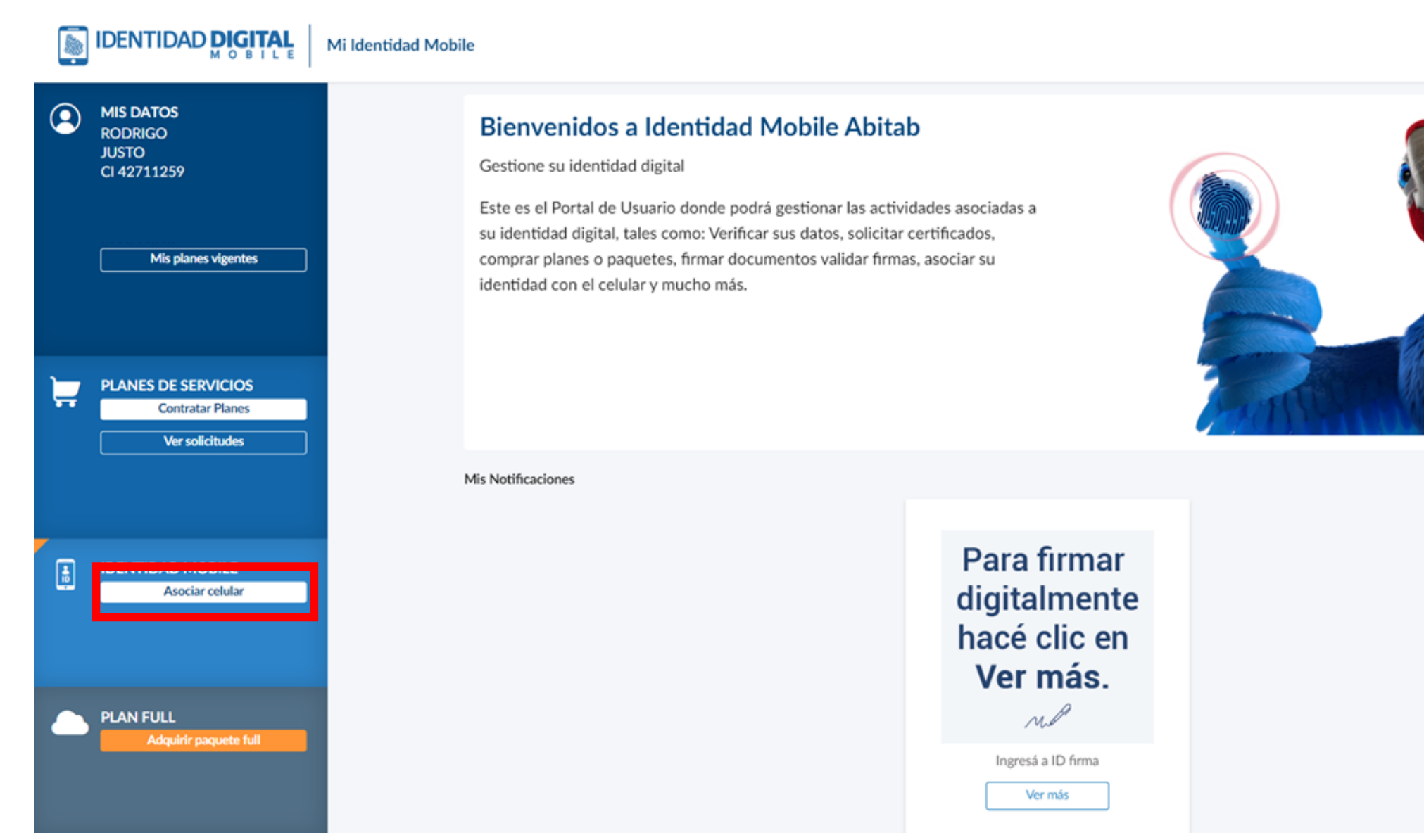

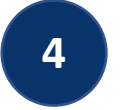

## Si todavía no descargaste la app, hacelo desde tu celular y presiona "Siguiente".

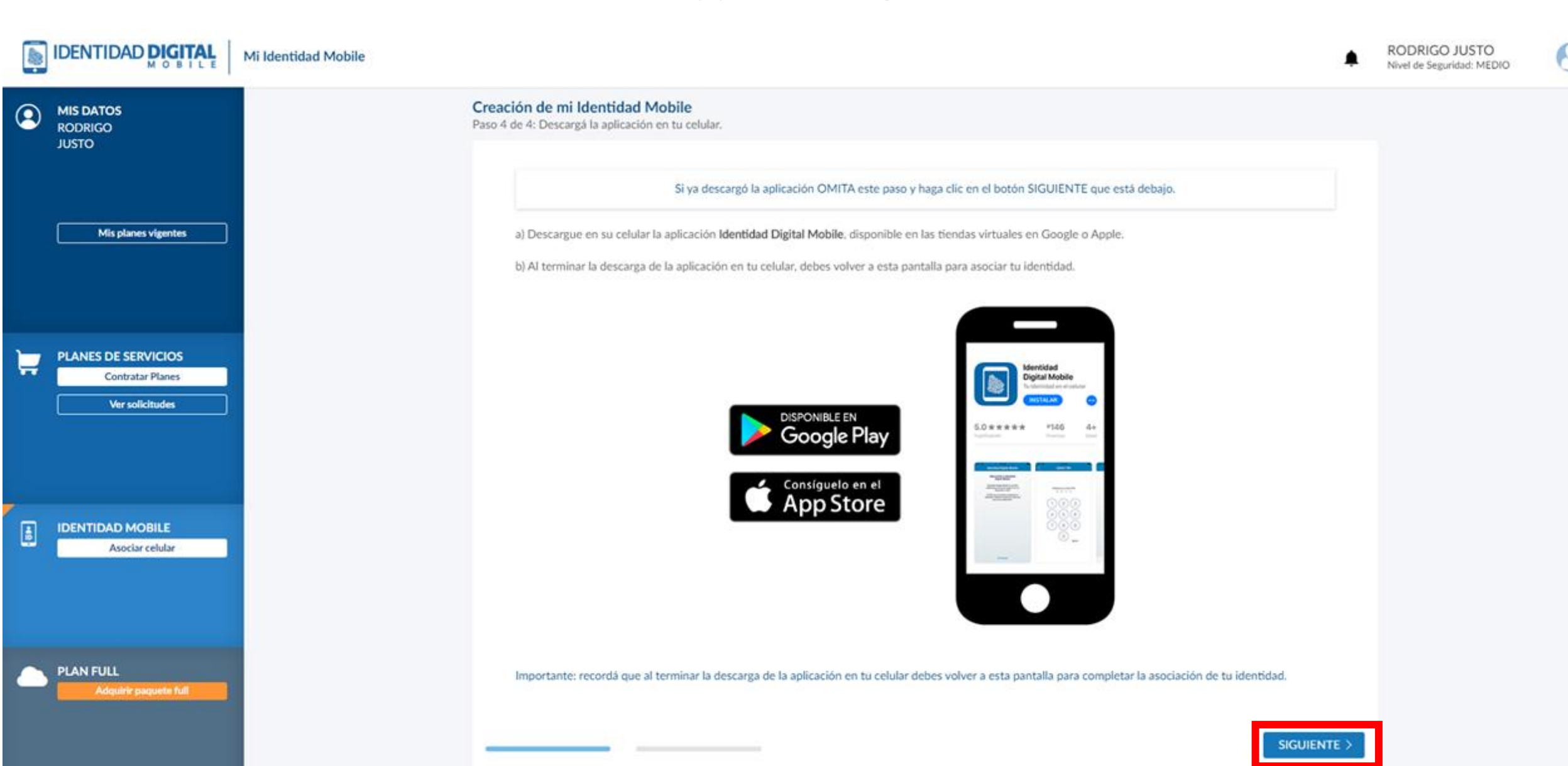

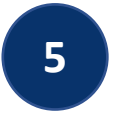

#### Desde la Aplicación Identidad Mobile de tu celular, realizá los siguientes pasos.

Definí un PIN de 4 dígitos, que

necesitarás cuando vayas a

autenticarte si no lo hacés con

Luego de leer la información en la pantalla de bienvenida presioná comenzar.

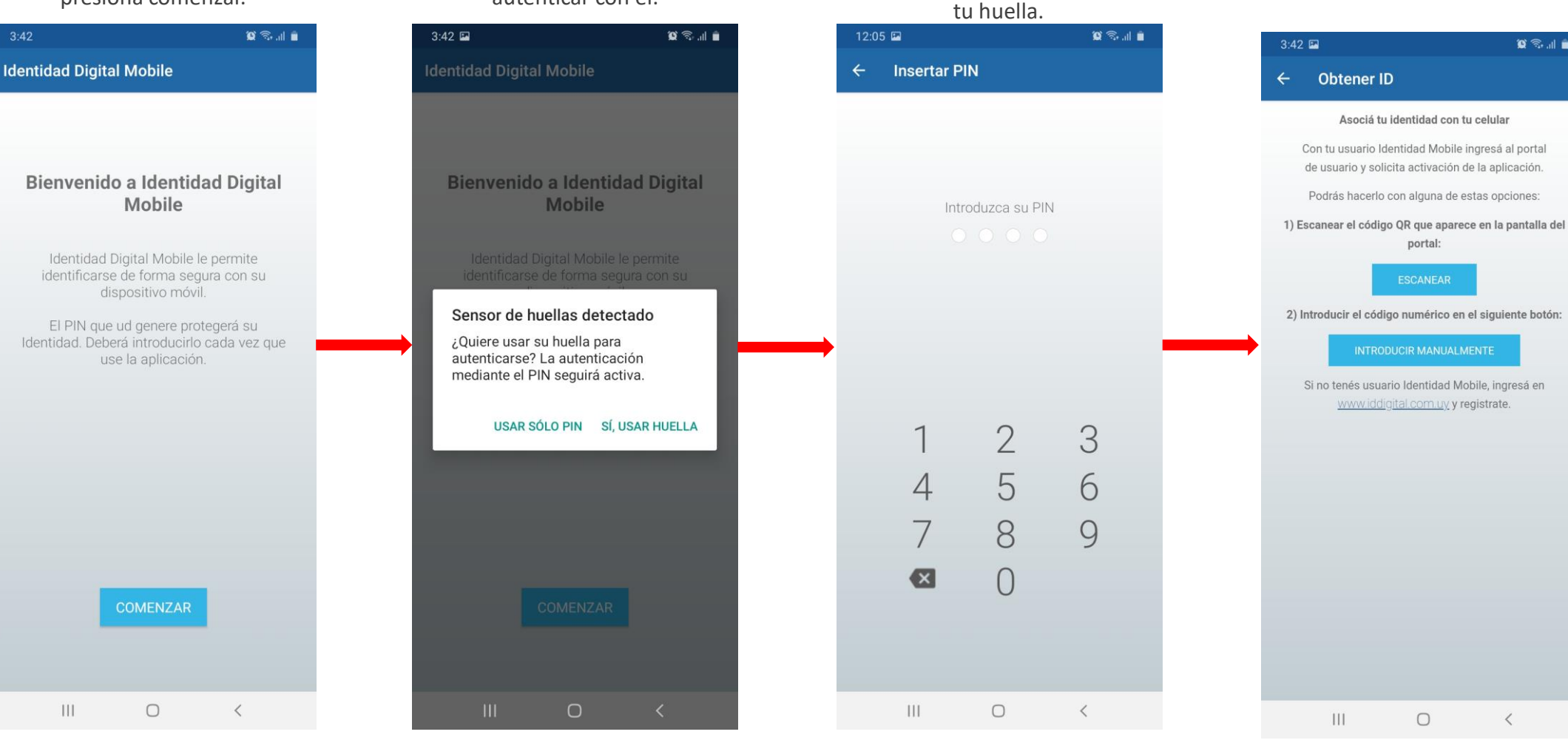

Si tu celular tiene lector de

huella elegí si te vas a

autenticar con él.

Elegí un método para asociar tu Identidad al celular.

😰 🗟 📶 💼

<

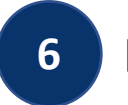

#### Escaneá el código QR con tu celular o ingresá el código numérico en la Aplicación

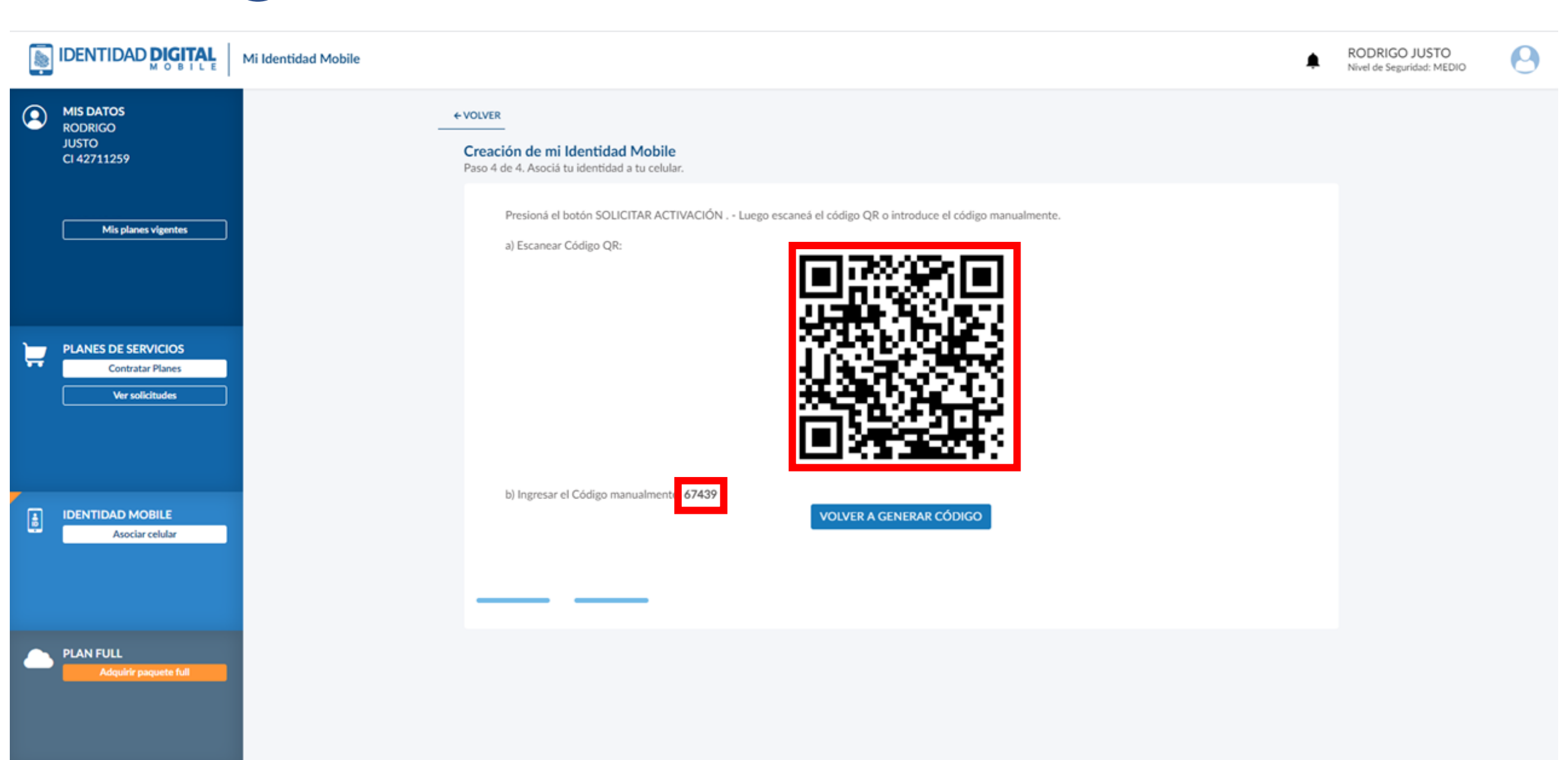

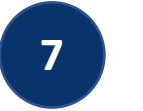

#### ¡Listo, tu Identidad quedó asociada a la Aplicación de tu celular!

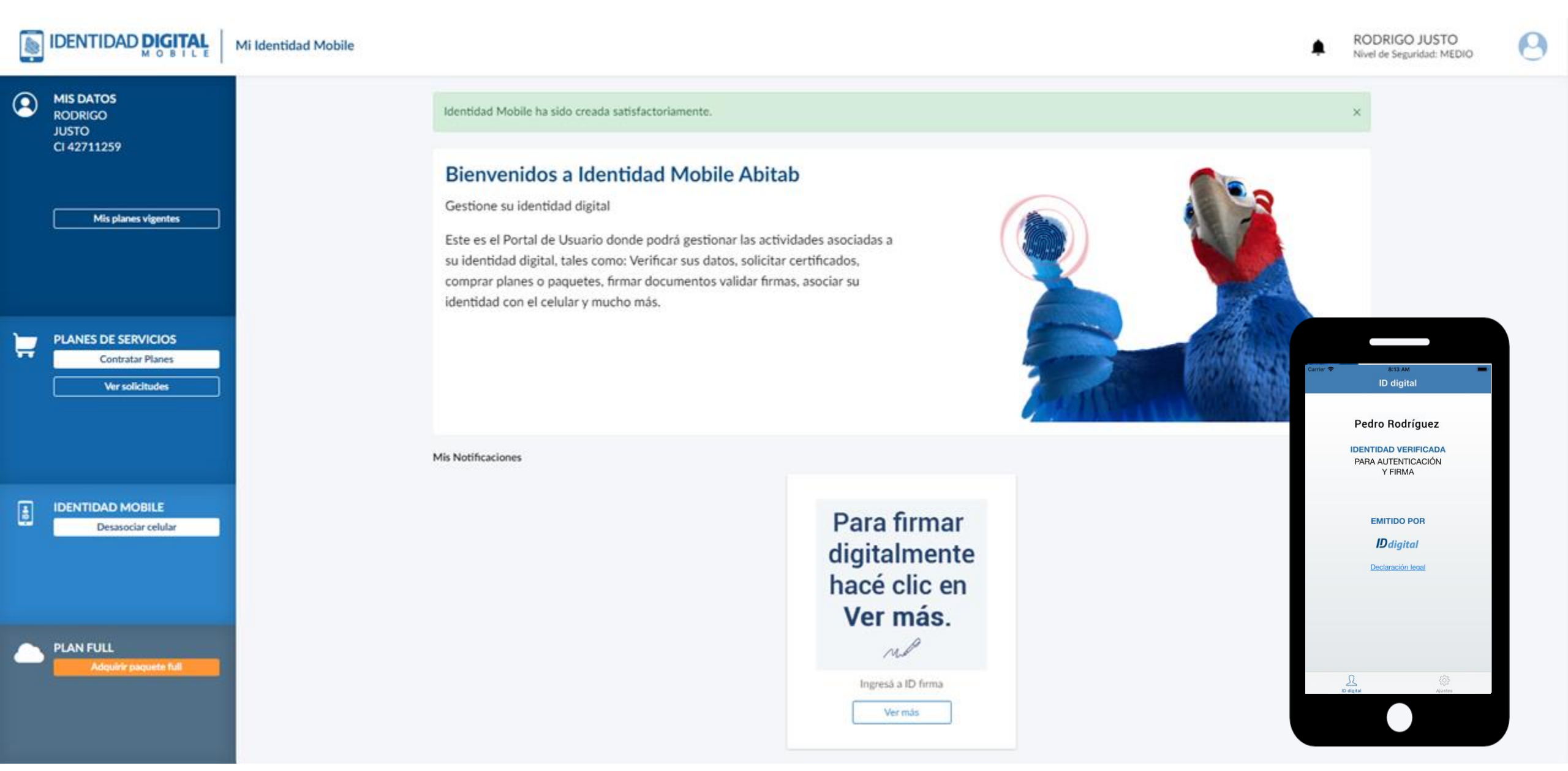

La próxima vez que te quieras autenticar ante el Portal de Usuario, o cualquier otro portal, podrás hacerlo con ID Mobile.

> Mudda Ingresá a ID firma Ver más

Recibirás la siguiente notificación en tu celular

Elegí la forma en que te vas a autenticar: Colocando tu huella o con el PIN.

| ← → C * portal/dertidaddigtal.com.ug/user-portal/autt/login                                                                                                    | S19 III     S20 III     S20 III       Autenticación     S20 III     S20 III                                                                                                    |
|----------------------------------------------------------------------------------------------------|----------------------------------------------------------------------------------------------------|
| <complex-block></complex-block>                                                                                                    | Portal de usuario de abitab   solicita que se autentique     Portal de usuario de abitab   solicita que se autentique     Autenticación   Hutentiquese con su huella   Toque el sensor   Toque el sensor   1 2   3   4 5   6   7 8   9   CANCELAR   NERTAR PIN     CANCELAR     CANCELAR     CANCELAR |
|                                                                                                    |                                                                                                    |
| Conception of the seguridate Autor     Conception of the seguridate Autor     Conception of | ¡Listo! Habrás ingresado al Portal de Usuario con un Nivel de<br>Seguridad Alto.                                                                                                    |
| Mis Notificaciones<br>Para firmar<br>digitalmente<br>hacé clic en<br>Ver más.                                                                                                    |                                                                                                    |